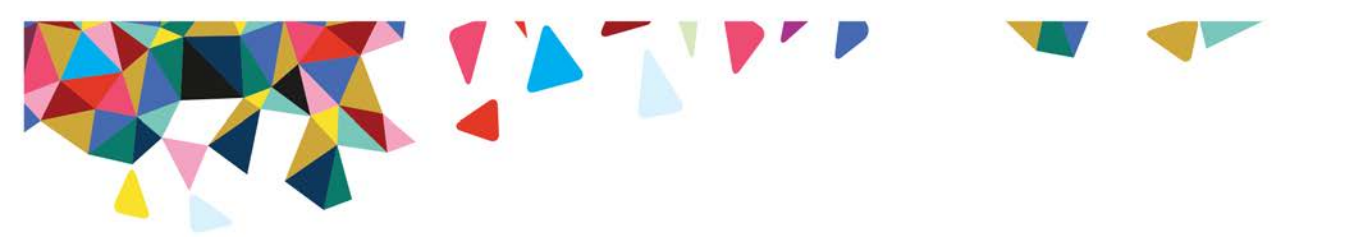

## WYOMING CME

# User Administration for Managing Youth Assignment

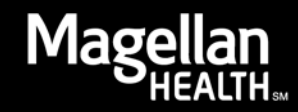

## Introduction

This guide outlines the steps required by Administrators *(typically the Clinical Program Director)* to manage Youth Assignments and user's access when providers either join or leave the agency.

| My Practice                                                                     | Welcome Mac                                                                                                    | iellan P                                                                                                    | rovider                                   |                                     |                         | Edit My Drofi                         |
|---------------------------------------------------------------------------------|----------------------------------------------------------------------------------------------------|----------------------------------------------------------------------------------------------------|-------------------------------------------|-------------------------------------|-------------------------|---------------------------------------|
| My Wyoming                                                                      | in ore office in ag                                                                                                    | , onear r                                                                                                    |                                           |                                     |                         | East Hy From                          |
| Referral/Care Management<br>Specialty Assignment                                | You are viewing in<br>123456789 PROVIDE                                                                                      | formatior<br>R, MAGELI                                                                                                    | ı for:<br>LAN (111111000)                 |                                     |                         |                                       |
| Get My Messages<br>Lookup Contact Info<br>My Authorizations                     | Please be advised that<br>site may be briefly unav                                                                           | maintenano<br>vailable. Dati                                                                                                    | e is performed eve<br>a that has not beer | ry Thursday from<br>saved may be lo | 5:00 - 5:30 a.m.<br>st. | . Central Time. During this time, the |
| Check Member Eligibility                                                        | My Messages ::                                                                                                    |                                                                                                    |                                           |                                     |                         | My Practice ::                        |
| View Authorizations<br>Request Member Care                                      | Listed are your m<br>You have a total o                                                                                      | Listed are your most recent messages.<br>You have a total of <b>0 new messages</b> in your Inbox.<br>MyPractice information is<br>currently not available |                                           |                                     |                         |                                       |
| View / Edit Member Care                                                         | From                                                                                                    |                                                                                                    | Subject                                   | Dat                                 | te                      | Display/Edit All Practice             |
| Submit a Claim Online<br>View Claims Submitted<br>Online<br>Check Claims Status | You have no messages.   You have no messages.  Inbox   Compose New Message   Complaints   Compliments Suggestions  My Status |                                                                                                    |                                           |                                     |                         |                                       |
|                                                                                 |                                                                                                    |                                                                                                    |                                           |                                     |                         | MyStatus information is               |
| Submit EDI Files                                                                |                                                                                                    |                                                                                                    |                                           |                                     |                         | currently not available               |
| wy Outcomes                                                                     | My Claims ::                                                                                                    |                                                                                                    |                                           |                                     |                         | Check Contract Status                 |
| Manage Outcomes  My Status                                                      | Listed are the mo<br>Identification Nun                                                                                      | st recent<br>nber).                                                                                                    | claims received                           | for this TIN (                      | Taxpayer                |                                       |
| Check Contract Status                                                           | Date Received                                                                                                    | Status                                                                                                    | Total Billed                              | Total Paid                          |                         | News Headlines ::                     |
| My Practice                                                                     | 09/09/2015                                                                                                    | Paid                                                                                                    | \$1,133.00                                | \$837.00                            | Details                 |                                       |
| Administrator Setup                                                             | 09/09/2015                                                                                                    | Paid                                                                                                    | \$1,077.50                                | \$837.00                            | Details                 | Provider Focus                        |
| Display/Edit Practice<br>Information                                            | 09/09/2015                                                                                                    | Paid                                                                                                    | \$1,207.00                                | \$837.00                            | Details                 | National Provider                     |

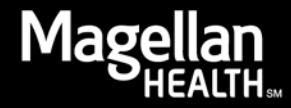

### **New Providers**

When a new provider joins the agency, the Administrator will first need to create a login for that provider to use to access the site. *Administrator Setup* is the application which is used to create/manage logins for other staff.

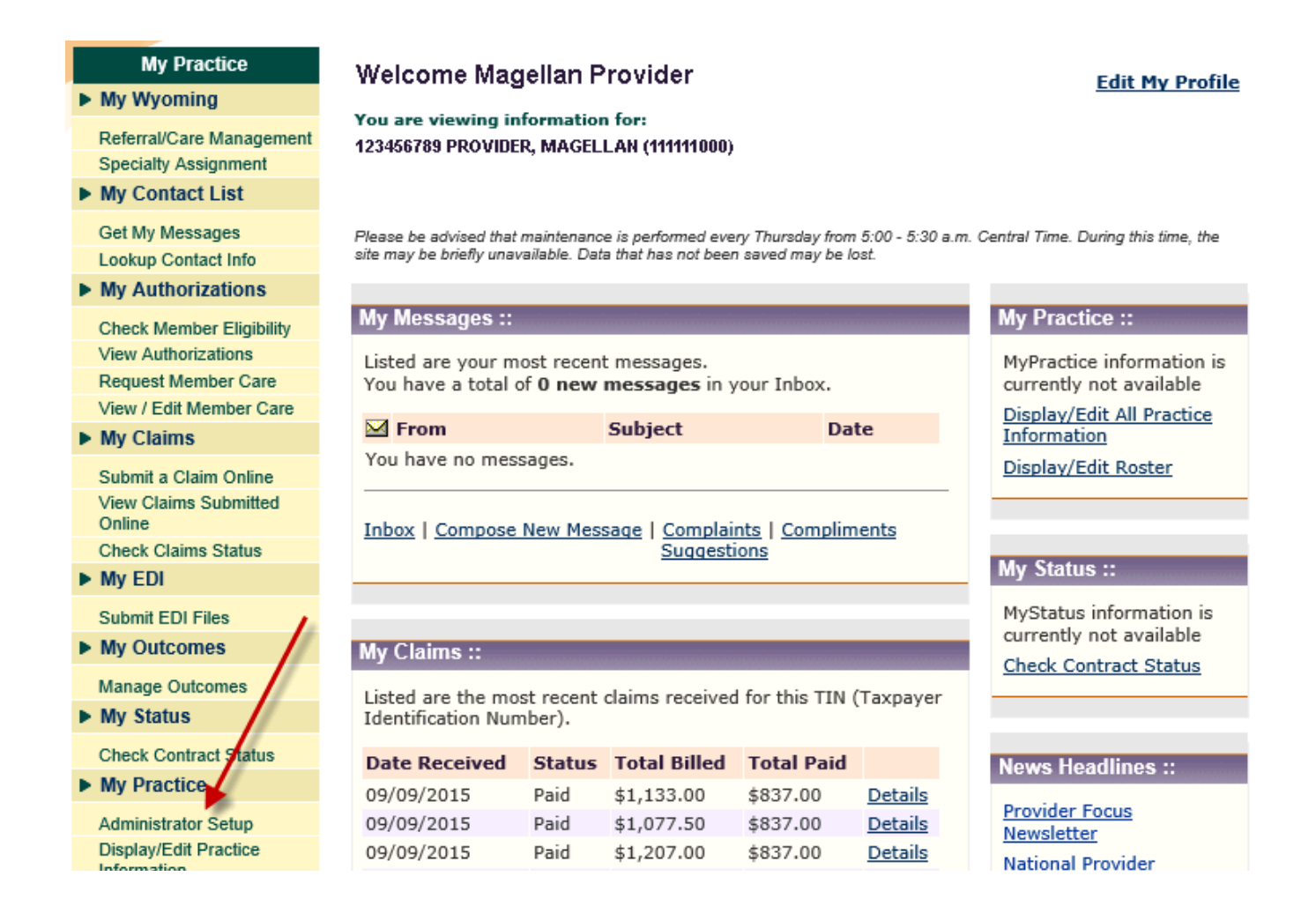

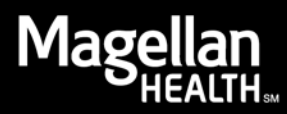

#### Click Continue to begin.

| Administrator Setup ::                                                                             |             | Welcome                                     | Help? |  |  |  |  |
|----------------------------------------------------------------------------------------------------|-------------|---------------------------------------------|-------|--|--|--|--|
| Add New User                                                                                       |             |                                             |       |  |  |  |  |
| Create new users for your Entity. An entity can be an individual practice, a group, or a facility. |             |                                             |       |  |  |  |  |
| Continue                                                                                           |             |                                             |       |  |  |  |  |
| Edit Existing Users                                                                                |             |                                             |       |  |  |  |  |
| Below are existing users for your Entity.                                                          | Click the   | Edit link to change the user's information. |       |  |  |  |  |
| TEST AGENCY                                                                                        |             |                                             |       |  |  |  |  |
| User Name                                                                                          |             | User Name                                   |       |  |  |  |  |
| User, Test                                                                                         | <u>Edit</u> |                                             |       |  |  |  |  |
|                                                                                                    |             |                                             |       |  |  |  |  |

Select the applicable Entity from the drop-down menu.

| Administrator Setup ::                                                            | Get Entity Information              | Help? |
|-----------------------------------------------------------------------------------|-------------------------------------|-------|
| Step 1: Select an Entity                                                          |                                     |       |
|                                                                                   | Return to Administrator             | Setup |
| In order to add a new User, select an Entity to which the new user wil<br>button. | ll belong. Then click the <b>Go</b> | •     |
| Choose an Owner Entity:<br>Select an Entity ?                                     |                                     |       |
| Go                                                                                |                                     |       |
| Return to Administrator Setup                                                     |                                     |       |
|                                                                                   |                                     |       |

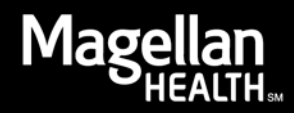

On the next screen, complete all required fields and click Add User. Ensure users are, at a minimum, given access to Check Member Eligibility and Referral/Care Management in order to access member records.

| Administrator Setup ::                                                                                                    | Get Entity Information Help?                                                                     |
|----------------------------------------------------------------------------------------------------|--------------------------------------------------------------------------------------------------|
| Step 1: Select an Entity                                                                                                    |                                                                                                  |
| In order to add a new User, select an Entity to<br>button.<br>Choose an Owner Entity:<br>TEST AGENCY                                                                                                    | <u>Return to Administrator Setup</u><br>which the new user will belong. Then click the <b>Go</b> |
| Step 2: Fill in the Required Information<br>In order to add a new User, you must enter in<br>(*).<br>TEST AGENCY                                                                                                    | formation into required fields, marked with an asterisk                                          |
| Create a User Name:*                                                                                                    | Last Name: *                                                                                     |
| Key Number: *                                                                                                    | Date of Birth:* (mm/dd/yyyy) Extension:                                                          |
| E-Mail Address: *  Applications User has access to:* Select One or More Display Edit Practice Information  View Authorizations Check Coltracting Status Check Contracting Status Check Member Eligibility Display Roster Submit a Claim Online Manage Mail Options Manage Outcomes  ? |                                                                                                  |
| User Type: * Select a User Type  Entity TIN Numbers: 123456789 Entity MIS Number: 111111000 C Add User Return to Administrator Setup                                                                                                    |                                                                                                  |

**Please note:** If this individual should have access to Authorizations, also select 'View Authorizations' for this Provider

The Administrator will then be given the username and temporary password, which should be shared with the new provider.

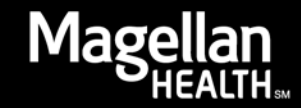

# Specialty Assignment

The next step is to designate specialties to the new provider. The Administrator will do this using the *Specialty Assignment* application. Only the Administrator for each agency will have access to *Specialty Assignment*.

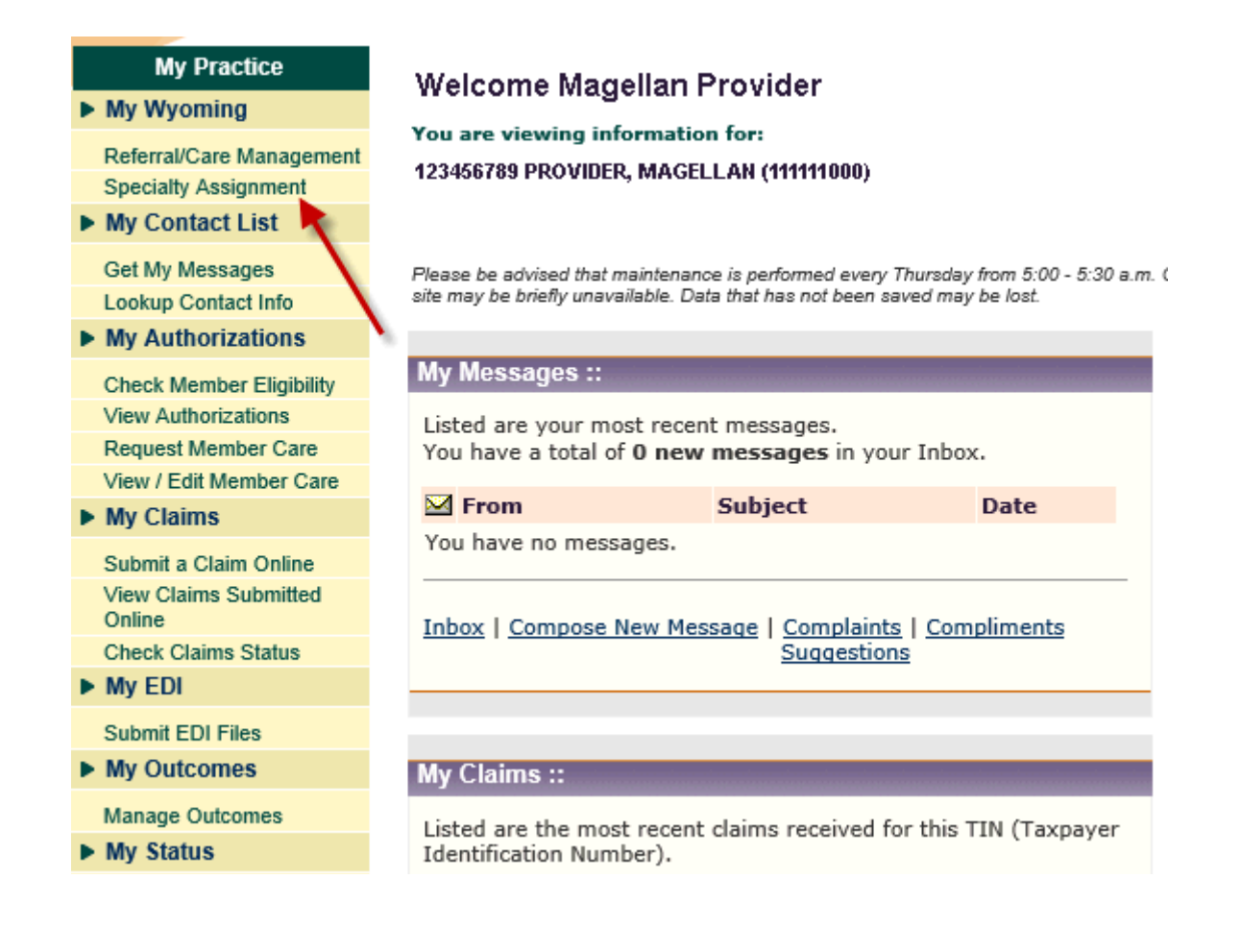

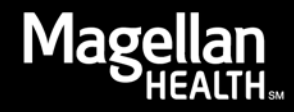

The application will list all users tied to that agency. The new provider will be listed without any specialties assigned. Click the pencil icon to add specialties.

| Wyoming Referral/  | Wyoming Referral/Care Management Specialty Assignment |             |          |  |  |  |  |
|--------------------|-------------------------------------------------------|-------------|----------|--|--|--|--|
| TEST AGEN          | TEST AGENCY (111111000)                               |             |          |  |  |  |  |
| Specialties:       | Specialties: FCC, FSP, RP, YFT, YSP                   |             |          |  |  |  |  |
|                    |                                                       |             |          |  |  |  |  |
| Username           | User's Name                                           | Specialties |          |  |  |  |  |
| 111111000          | Provider, Test                                        | FCC, RP     |          |  |  |  |  |
| anotherprov        | Provider, Another                                     |             | <b>N</b> |  |  |  |  |
| Return to MyPracti | <u>ce</u>                                             |             |          |  |  |  |  |
|                    |                                                       |             |          |  |  |  |  |

**Please note:** There are times when users have more than one login for the site. In this case, make sure specialties are assigned to the correct login in order to avoid duplicate entries for that provider when attempting to assign the provider to a Youth Assignment.

Also, only providers that are certified as a *Family Support Partner* or *Youth Support Partner* should have *Youth and Family Training* assigned as a specialty.

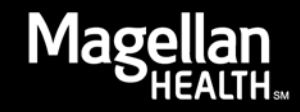

Mark the checkboxes for the appropriate specialties for the provider and click *Save*. When assigning this provider to a Youth Assignment, their name will display in the drop-down for each specialty checked.

| Wyoming Referral/Care Management | Specialty Assignment |
|----------------------------------|----------------------|
| Provider, Another (anotherprov)  |                      |
| Specialties:                     |                      |
| Family Care Coordinator          |                      |
| Family Support Provider          |                      |
| Short Term Respite               |                      |
| □ Youth and Family Training      |                      |
| Youth Support Provider           |                      |
| Save Cancel                      |                      |
| Return to MyPractice             |                      |

**Please note:** Only select a specialty if the provider has met certification requirements. If you are unsure, reach out to WYProvider@MagellanHealth.com.

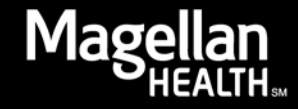

# **Assigning Providers to Youth Assignments**

The final step is to assign the provider to any applicable Youth Assignments.

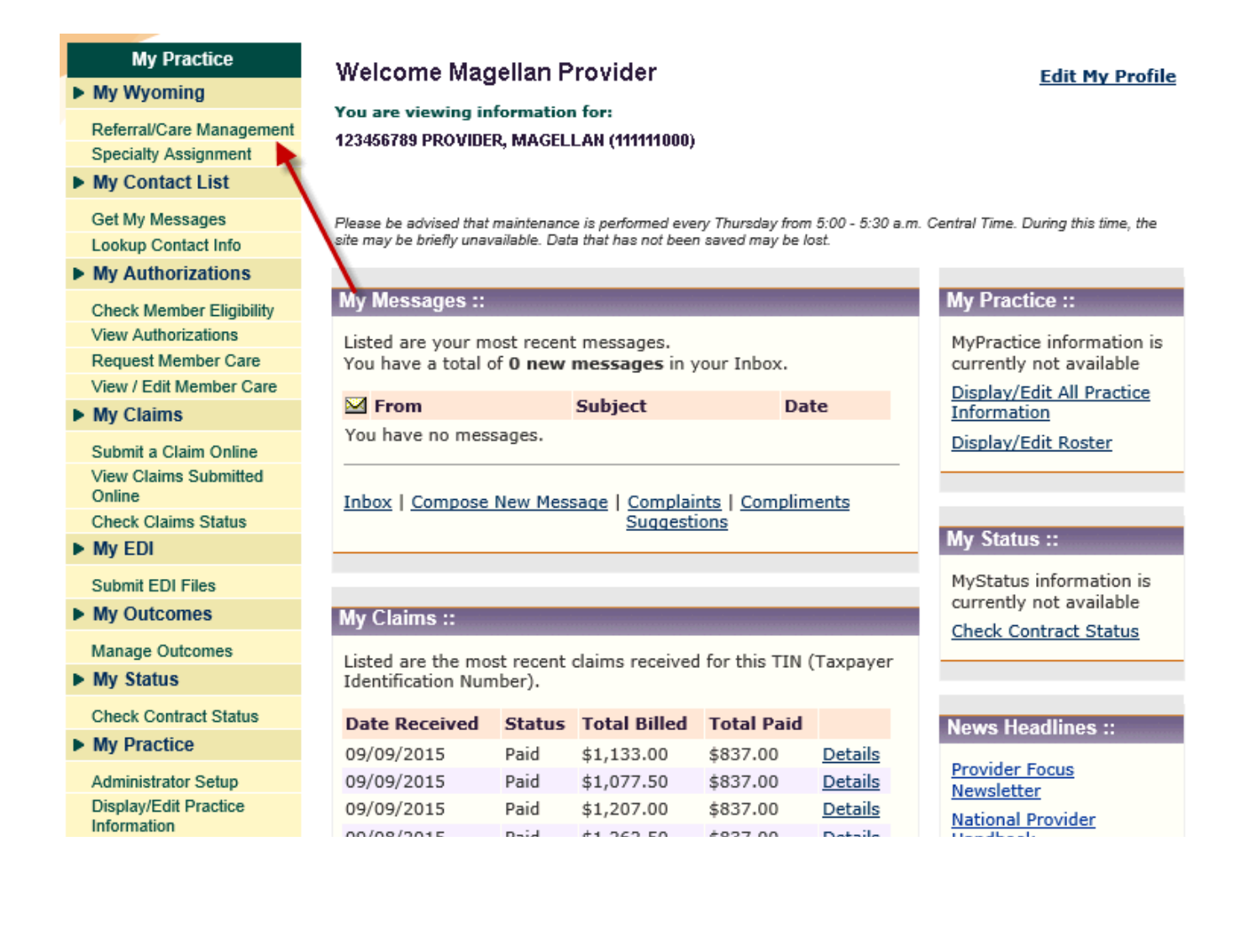

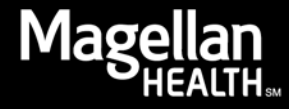

# The Administrator will search for and locate the correct member and will then click *Youth Assignment*.

Wyoming Referral/Care Management ::

Member Details Help?

Please be advised that the use of this tool for review of eligibility or benefits does not guarantee claim payment. Payment of benefits is subject to the member's eligibility on the date service is rendered and any other contractual provisions of the plan. To assure compliance with state mandates, please follow the pre-authorization instructions on the member's health insurance card.

| Member Inform                   | nation                               |                    |                   |        |  |  |  |
|---------------------------------|--------------------------------------|--------------------|-------------------|--------|--|--|--|
| Member:                         | JOHN DOE                             | Member DOB: 01/0   | 01/2002           |        |  |  |  |
| Gender:                         | М                                    | Relationship: Subs | criber            |        |  |  |  |
| Address:                        | 1234 MAIN STREET                     | Magellan Member I  | No.: WYC0101      |        |  |  |  |
| City, State, ZIP:               | CHEYENNE, WY 82001                   | Member Benefit Ca  | rd No.: 234212454 | ł      |  |  |  |
| Plan Benefits  <br>Client Name: | nformation                           |                    |                   |        |  |  |  |
| Type of Plan                    |                                      | Coverage Start     | Coverage End      | Status |  |  |  |
| WYCME PSEUDO                    | ID-NO BENEFITS                       | 05/01/2015         | 12/31/2069        | Active |  |  |  |
| Youth Assignr<br>Youth Assign   | Youth Assignment<br>Youth Assignment |                    |                   |        |  |  |  |
| Assessment Ir                   | formation                            |                    |                   |        |  |  |  |
| Assessments                     |                                      |                    |                   |        |  |  |  |
| Clinical Inform                 | ation                                |                    |                   |        |  |  |  |
| <b>Clinical Plans</b>           |                                      |                    |                   |        |  |  |  |
| Search Again                    | l                                    |                    |                   |        |  |  |  |
| Return to MyPra                 | ctice                                |                    |                   |        |  |  |  |
|                                 |                                      |                    |                   |        |  |  |  |

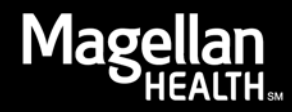

The Administrator can then add the proper designation for the new provider by clicking *Edit Youth Assignment*.

| Wyoming Rei    | ferral/Care Management     |                | Youth Assignment |
|----------------|----------------------------|----------------|------------------|
| Member Inf     | ormation                   |                |                  |
| Member:        | DOE, JILL                  | Date of Birth: | 04/01/2010       |
| Gender:        |                            | Member Number: | WYC01-TERM01     |
| Youth Assi     | gnment                     |                |                  |
| Clinical Progr | am Director:               |                |                  |
| Director, Test |                            | 07/01/2015 -   |                  |
| Family Care (  | Coordinator:               |                |                  |
|                |                            | -              |                  |
| Family Suppo   | ort Provider:              |                |                  |
|                |                            | -              |                  |
| Youth Suppor   | rt Provider:               |                |                  |
|                |                            | -              |                  |
| Short Term R   | espite:                    |                |                  |
|                |                            | -              |                  |
| Youth and Fa   | mily Training:             |                |                  |
| Edit Youth     | Assignment                 | -              |                  |
| Return to Me   | mber Details   Return to I | MyPractice     |                  |

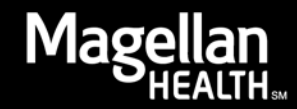

All staff linked to the agency will be available from the drop-down menus for each designation. The Administrator will click the dropdown for the Family Care Coordinator and select the new provider and then add the *Assignment Start Date.* When finished, click *Submit.* The new provider will then be added to that member's assignment and will be able to view it using their login.

The Clinical Program Director's *Assignment Start Date* is the date the member was enrolled. The Family Care Coordinator should select the other providers as they are assigned to the team.

| Wyoming Ref     | erral/Care Management   |                | Creat                     | te Youth Assi        | gnment |
|-----------------|-------------------------|----------------|---------------------------|----------------------|--------|
| Member Info     | ormation                |                |                           |                      |        |
| Member:         | Member, Test            | Date of Birth: | 12/2                      | 7/2000               |        |
| Gender:         | Female                  | Member Numbe   | er: WYC                   | 00110000000          |        |
| Youth Assig     | gnment                  |                |                           |                      |        |
|                 |                         |                | Assignment<br>Start Date* | Assignme<br>End Date | nt     |
| Clinical Progra | am Director: *          |                |                           |                      |        |
| TEST AGEN       | CY                      | V              | 07/01/2015                | 31                   | 31     |
| Family Care C   | oordinator:             |                |                           |                      |        |
| Select Far      | mily Care Coordinator   | ~              |                           | 31                   | 31     |
| Family Suppo    | rt Provider:            |                |                           |                      |        |
| Select Far      | mily Support Provider   | ~              |                           | 31                   | 31     |
| Youth Current   | t Duravidana            |                |                           |                      |        |
| Select You      | uth Support Provider    | ~              |                           | 31                   | 31     |
|                 |                         |                |                           |                      |        |
| Short Term Re   | espite:                 |                |                           |                      |        |
| Select Sh       | ort Term Respite        | ~              |                           | 31                   | 31     |
| Youth and Far   | mily Training:          |                |                           |                      |        |
| Select Yo       | uth and Family Training | ~              |                           | 31                   | 31     |
|                 |                         |                |                           |                      |        |

Submit Cancel

Return to Member Details | Return to MyPractice

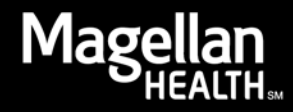

## **Removing Providers**

When a provider leaves an agency, the first step will be for the Administrator to end that provider's affiliation with the Youth Assignments for all applicable members.

The Administrator will edit the assignment, enter an Assignment End Date and click Submit.

| Wyoming Ref    | ferral/Care Management |                |                   | Create Y      | outh Assignmen         | nt |
|----------------|------------------------|----------------|-------------------|---------------|------------------------|----|
| Member Inf     | ormation               |                |                   |               |                        |    |
| Member:        | Member, Test           | Date of Birth: |                   | 09/07/1       | 998                    |    |
| Gender:        | Male                   | Member Numb    | er:               | WYC001        | 110000000              |    |
| Youth Assig    | gnment                 |                |                   |               |                        |    |
|                |                        |                | Assign<br>Start D | ment<br>)ate* | Assignment<br>End Date |    |
| Clinical Progr | am Director: *         |                |                   |               |                        |    |
| TEST GROU      | IP                     | V              | 02/01             | /2016 猪       | 3                      | 1  |
| Family Care C  | Coordinator:           |                |                   |               |                        |    |
| TEST COOR      | DINATOR                | V              | 02/01             | /2016 31      | 3                      | 1  |
| Family Suppo   | rt Provider:           |                |                   |               |                        |    |
| TEST PROV      | IDER                   | W              | 02/01             | /2016 31      | 3                      | 1  |
| Youth Suppor   | rt Provider:           |                |                   |               |                        |    |
| TEST PROV      | IDER                   | V              | 02/01             | /2016 31      | 3                      | 1  |
| Short Term R   | espite:                |                |                   |               |                        |    |
| TEST PROV      | IDER                   | V              | 02/01             | /2016 31      | 3                      | 1  |
| Youth and Fa   | mily Training:         |                |                   |               |                        |    |
| TEST PROV      | IDER                   | V              | 02/01             | /2016 猪       | 3                      | 1  |
|                |                        |                |                   |               |                        |    |
|                |                        |                | 9                 |               |                        |    |

Submit Cancel

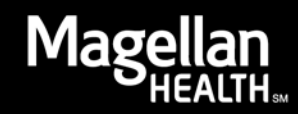

The end date will then display and that provider will no longer be able to view that member's assignment.

| ferral/Care Management      |                                                                                                    | Youth Assignme                                                                                                    |
|-----------------------------|----------------------------------------------------------------------------------------------------|----------------------------------------------------------------------------------------------------|
| ormation                    |                                                                                                    |                                                                                                    |
| Member, Test                | Date of Birth:                                                                                                    | 09/07/1998                                                                                                    |
| Male                        | Member Number:                                                                                                    | WYC00113000000                                                                                                    |
| gnment                      |                                                                                                    |                                                                                                    |
| am Director:                |                                                                                                    |                                                                                                    |
|                             | 02/01/2016 -                                                                                                    |                                                                                                    |
| Coordinator:                |                                                                                                    |                                                                                                    |
| or                          | 02/01/2016 - 03/02                                                                                                    | /2016                                                                                                    |
| ort Provider:               |                                                                                                    |                                                                                                    |
|                             | 02/01/2016 -                                                                                                    |                                                                                                    |
| rt Provider:                |                                                                                                    |                                                                                                    |
|                             | 02/01/2016 -                                                                                                    |                                                                                                    |
| espite:                     |                                                                                                    |                                                                                                    |
|                             | 02/01/2016 -                                                                                                    |                                                                                                    |
| mily Training:              |                                                                                                    |                                                                                                    |
|                             | 02/01/2016 -                                                                                                    |                                                                                                    |
| Assignment                  |                                                                                                    |                                                                                                    |
|                             |                                                                                                    |                                                                                                    |
| mber Details   Return to My | Practice                                                                                                    |                                                                                                    |
|                             | ferral/Care Management<br>formation<br>Member, Test<br>Male<br>gnment<br>ram Director:<br>Coordinator:<br>or<br>ort Provider:<br>espite:<br>mily Training:<br>Assignment<br>mber Details   Return to My | ferral/Care Management  formation  Member, Test Date of Birth: Male Member Number:  gnment  am Director:  02/01/2016 -  Coordinator:  02/01/2016 -  02/01/2016 -  t Provider: 02/01/2016 -  espite: 02/01/2016 -  mily Training: 02/01/2016 -  Assignment  mber Details   Return to MyPractice |

The next step will be to disable that provider's access to the site entirely. In Administrator Setup, click *Edit* next to the provider's name.

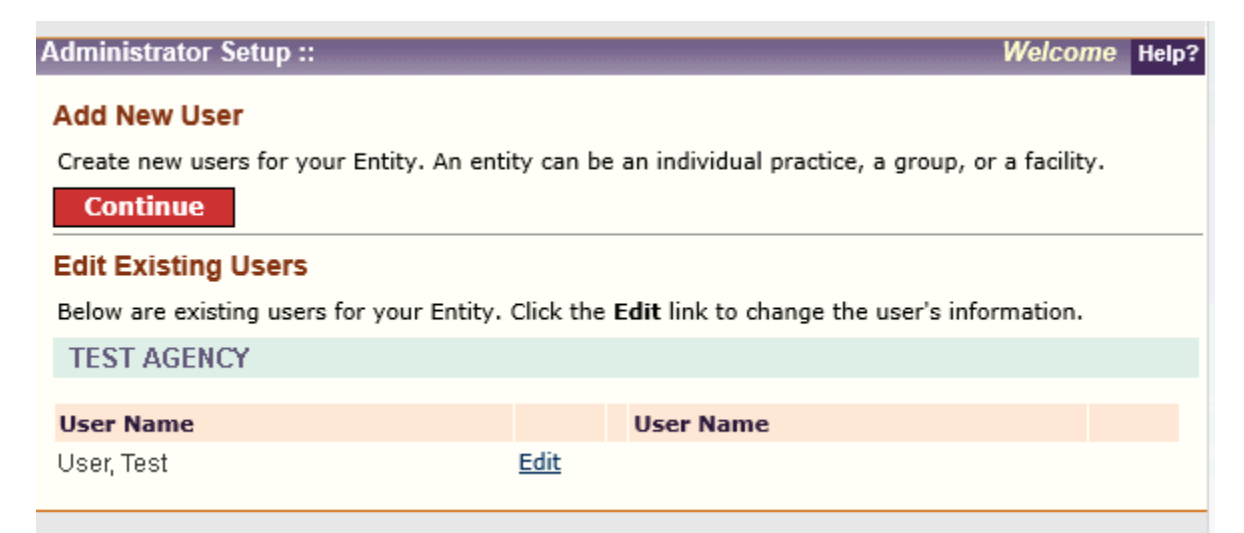

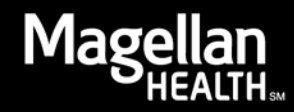

From the list of applications, only *None* should be selected. Click *Save*. This will disable the provider's access and they will no longer be able to access the provider site.

| Administrator S                                                                                                    | etup ::                                                                                      |                                         | Edit User Help?                                                     |
|----------------------------------------------------------------------------------------------------|----------------------------------------------------------------------------------------------|-----------------------------------------|---------------------------------------------------------------------|
| Edit User Info                                                                                                    | mation                                                                                       |                                         |                                                                     |
| On this page, yo<br>additional MIS N                                                                                                    | u can change access to Magella<br>umbers 🖸 and TINs. NOTE: Y                                 | n applications for o<br>ou may NOT revo | existing users. You can also add<br>oke permissions to TINs or MIS. |
| <b>Owner Entity</b>                                                                                                    | : TEST AGENCY                                                                                |                                         |                                                                     |
| User Name:                                                                                                    | testuser                                                                                     | User Type:                              | Support Staff                                                       |
| First Name:                                                                                                    | Test                                                                                         | Last Name:                              | User                                                                |
| Date of Birth:                                                                                                    | 10/27/1963                                                                                   | E-Mail Address:                         | ajee@magellanhealth.com                                             |
| Phone Number:                                                                                                    | None Saved                                                                                   | Extension:                              | None Saved                                                          |
| Applications Use<br>Submit EDI Cla<br>Administrator<br>None<br>Entity TIN Numb<br>123456789<br>Entity MIS Numb<br>111111000<br>Save Chair<br>Return to Admin | er has access to:<br>aim<br>Setup<br>Pers:<br>?<br>pers:<br>?<br>nges Exit<br>istrator Setup |                                         |                                                                     |

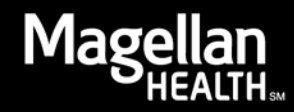